## PiStar med autostart Dashboard på skjerm tilkoblet Raspberry Pi HDMI

PiStar programmet må være installert på SD-kortet, og startet opp. Logg inn på PiStar i browser på PC. Åpne SSH Access terminalvindu og kjør følgende kommandoer:

- 1. Ekspander SD kortet: sudo pistar-expand
- 2. Reboot: sudo reboot
- 3. Sett PiStar i read/write mode: rpi-rw
- 4. Last ned installasjonsskriptet: wget http://pistar.uk/downloads/installGUI.sh
- 5. Endre tilgangen til skriptet: chmod 755 installGUI.sh
- 6. Installer: ./installGUI.sh
- 7. Vær tålmodig!!! Installasjonen tar lang tid. RPi vil så restarte med PiStar Dashboard på skjermen.
- 8. For å slippe å måtte logge inn på Konfigurasjon og videre derfra kan du nå editere filen pi-star. Vi bruker editoren nano som er inkludert i Raspberry Pi OS/PiStar installasjonen:

## sudo nano /etc/nginx/sites-enabled/pi-star

- 9. Finn linjen med følgende tekst: location ^~ /admin {
  Bruk piltastene og legg markør efter siste tegn i teksten og trykk enter.
- 10. Skriv så inn følgende 2 linjer: **satisfy any;** allow 127.0.0.1;
- 11. Lagre filen og gå ut av nano:  $^{O}$  (Ctrl o)  $^{X}$  (Ctrl x)

|                                                                                                    | Estere                              | av Hardware Informa                                                                                                    | and the second second                                                                                                    | Constitution in the second                                                                                                    |     |
|----------------------------------------------------------------------------------------------------|-------------------------------------|----------------------------------------------------------------------------------------------------|----------------------------------------------------------------------------------------------------|----------------------------------------------------------------------------------------------------|-----|
| 14/11/5/00<br>(21/17214 5-3                                                                                                    | Alegentia Raspini                   | Platform                                                                                                    | 1.1 1.47 / 5.46 /                                                                                                    |                                                                                                    |     |
| and the second second s |                                     | TREASE AND A                                                                                                    |                                                                                                    |                                                                                                    |     |
| Fodes Aktivert                                                                                                    |                                     | Active transition                                                                                                    | star Connections                                                                                                    |                                                                                                    |     |
| 1 Start when the set                                                                                                    | EM 2423 Mersoy                      | r Repeater<br>24280                                                                                                    | 10 Statts FGs<br>16242                                                                                                    | Upper to the Upper to the Upper |     |
| The second total                                                                                                    |                                     | BrandMeist                                                                                                    | er Manager                                                                                                    |                                                                                                    |     |
| Bettwerk Status                                                                                                    | Statuc Talkgroup                    | OTHE THE                                                                                                    | Add Conductor                                                                                                    | Modify Static                                                                                                    |     |
| D-12ml bell                                                                                                    |                                     | Drop QSO Dr                                                                                                    | op All Dynamic                                                                                                    |                                                                                                    |     |
| YSF2298 NEDE NET                                                                                                    | De                                  | siste 20 enrepene he                                                                                                    | rt vis denne Gatewayer                                                                                                    |                                                                                                    |     |
| deligiode interes                                                                                                    | THE ICET   Rode                     | Kallesogral                                                                                                    | Destivasion Src                                                                                                    | Varial Loss BO                                                                                                    |     |
| Radia Teda                                                                                                    | Tel (CET)   Hode   N                | sta 20 anropane com                                                                                                    | Spart denne Estewaye                                                                                                    |                                                                                                    |     |
| TO AND AND MAN                                                                                                    |                                     | and the second second se                                                                                                    | and an a second second                                                                                                    | 2 000 033L                                                                                                    | - 1 |
| At 433,267500 882                                                                                                    |                                     |                                                                                                    |                                                                                                    |                                                                                                    |     |
| DIR Repeater                                                                                                    |                                     |                                                                                                    |                                                                                                    |                                                                                                    |     |
| 548 23 2470055<br>048 CC 3                                                                                                    |                                     |                                                                                                    |                                                                                                    |                                                                                                    |     |
| TRA CELSIONE                                                                                                    |                                     |                                                                                                    |                                                                                                    |                                                                                                    |     |
| 345 Rester                                                                                                    |                                     |                                                                                                    |                                                                                                    |                                                                                                    |     |
| BM 2021, Mickey                                                                                                    |                                     |                                                                                                    |                                                                                                    |                                                                                                    |     |
|                                                                                                    | Norge / Argen David<br>Professional | Creation of the later of the second                                                                                                    | A CONTRACTOR OF THE OWNER OF THE OWNER OWNER OF THE OWNER OWNER OWNER OWNER OWNER OWNER OWNER OWNER OWNER OWNER OWNER OWNER OWNER OWNER OWNER OWNER OWNER OWNER OWNER OWNER OWNER OWNER OWNER OWNER OWNER OWNER OWNER OWNER OWNER OWNER OWNER OWNER OWNER OWNE |                                                                                                    |     |
|                                                                                                    | Name Inc.                           | And a state of the second state of the second | 49-1                                                                                                    |                                                                                                    |     |

Dette kjører OK på Rpi Zero 2 ,Rpi 3 og Rpi 4.

Her med Rpi 4 og med en gammel 15" VGA skjerm med 768x1024 pixler. HDMI-VGA adapter er brukt. Avhengig av skjermtype/størrelse må kanskje filen config.txt redigeres. Filen er tilgjengelig i SD-kortet på PC i USB adapter.

Klippet og redigert fra: http://www.kd2iff.com/node/19

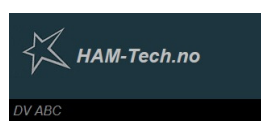

28.02.2023 LB6YD Gaute